#### **LPS 36 HI**

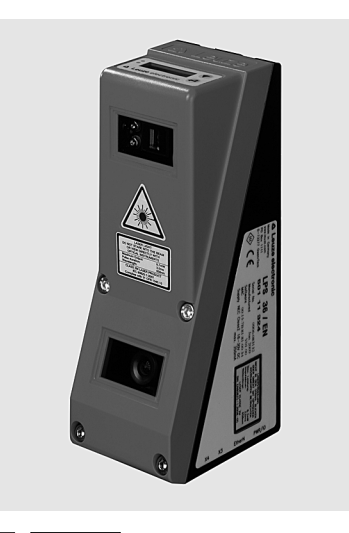

it 03-2013/02 50118357-02

200 ... 600 mm

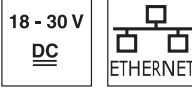

hunhun

14

- Sensore a sezione ottica per la misura di • oggetti
- Sistema tarato
- Campo di misura asse X: 46 ... 140mm •
- Campo di misura asse Z: 200 ... 600mm
- Tempo di misura: 10ms •
- Trasmissione dei dati di misura mediante • Fast Ethernet
- Visualizzazione dei valori misurati in mm su • display OLED come ausiliario di posizionamento
- Ingresso per encoder incrementale
- Fino a 240 coppie di valori (X,Z) lungo la linea laser
- Fino a 16 compiti di ispezione
- Ingresso di attivazione, ingresso di trigger, • uscita di disponibilità, uscita in cascata

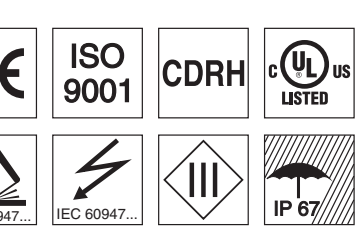

### Accessori:

#### (da ordinare a parte)

- Sistema di fissaggio BT 56, BT 59
- Cavi con connettore M12 (K-D ...)

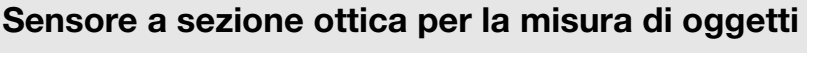

#### Disegno quotato

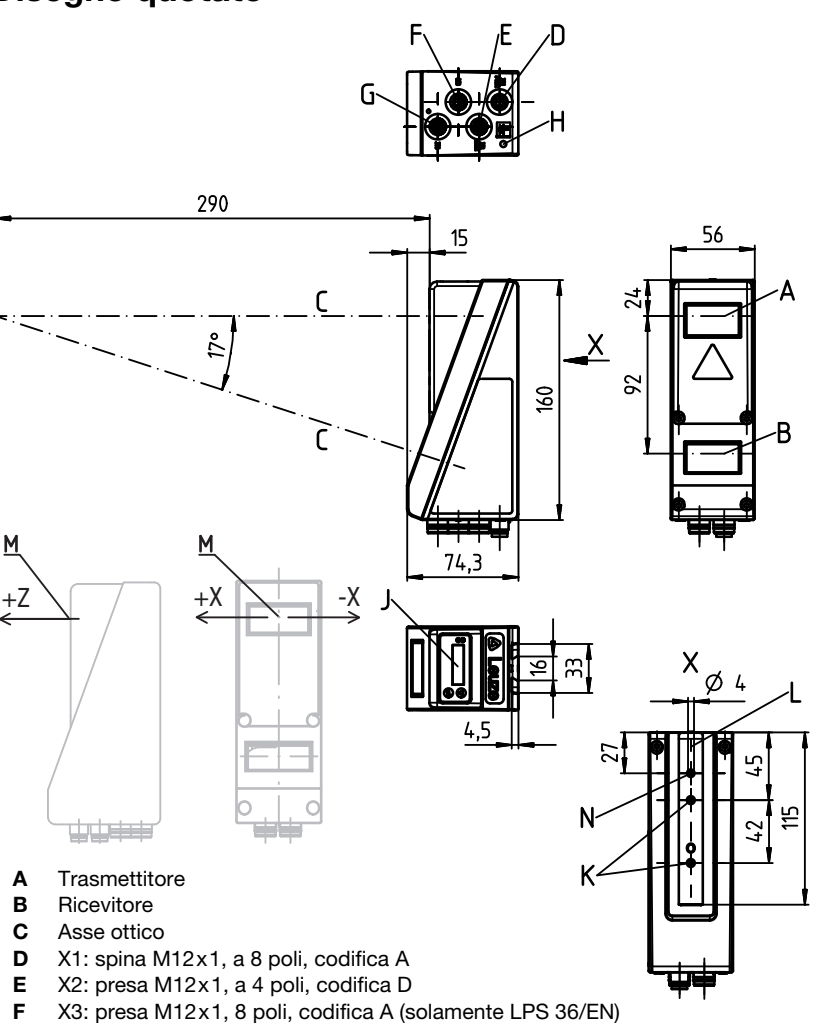

- G X4: non utilizzare (tappo cieco
- Vite PE н
- J Display OLED e tastiera a membrana
- κ Filettatura M4, profondità 4,5
- Supporto per sistema di fissaggio BT 56 / BT 59 L
- Punto zero ed orientamento del sistema di coordinate per i dati di misura М
- Ν Foro di 4mm sull'asse del trasmettitore

### Campo di misura, tipico

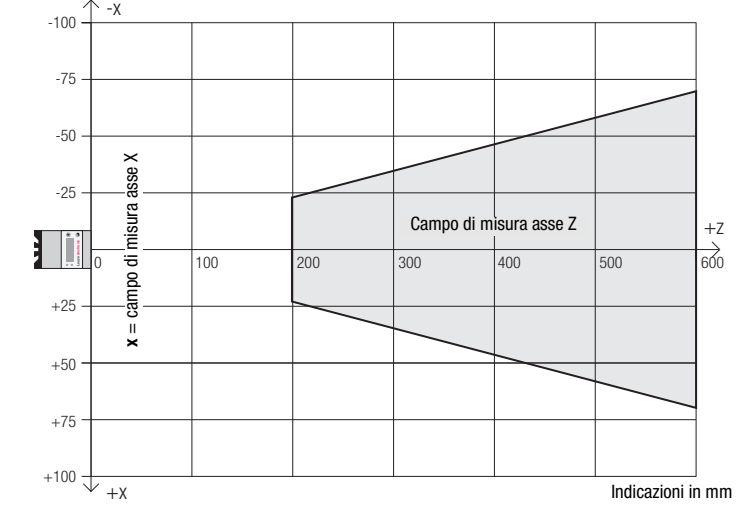

#### **LPS 36 HI**

Indicazione nel

Sensore

pronto

servizio di misura

Sensore non pronto

Collegamento

Ethernet attivo

Ethernet attiva

Nessun collega-

mento Ethernet

600

Trasmissione dati

#### **Tabelle**

Dati ottici I FD Stato Campo di misura 1) 46 ... 140mm asse X asse Z 200 ... 600mm Verde Costante Sorgente luminosa laser Lunghezza d'onda 658nm (luce rossa visibile) mente < 8mW Max. potenza in uscita acceso Durata dell'impulso < 3ms Spento 60 ... 1300µs circa 170x1,5mm per 600mm Tempo di esposizione Costante-Giallo Linea laser mente Limiti di errore (riferiti alla distanza di misura) 0,2 ... 0,6mm 0,1 ... 0,9mm acceso Risoluzione geometrica<sup>2)</sup> asse X asse Z Lampeg-≤ ±0,5% Linearità asse Z 3) giante Precisione di ripetizione asse Z 3) ≤ ±0,25% Spento Comportamento B/N (rem. 6 ... 90%) ≤ ±0,5% Comportamento temporale Tempo di misura 10ms Diagrammi Tempo di inizializzazione circa 1,5s Lunghezza della linea/campo di Dati elettrici linea/campo Tensione di esercizio U<sub>B</sub><sup>4)</sup> 18 ... 30VCC (con ripple residuo) 180 ≤ 15% di U<sub>B</sub> Ripple residuo E 160 Lunghezza della III. di misura in mr 8 001 001 010 001 Corrente a vuoto ≤ 200 mA Interfaccia Ethernet UDP 1 (pronto) / 100 mA / push-pull <sup>5)</sup> su X1 1 (collegamento in cascata) / 100 mA / push-pull <sup>5)</sup> su X1 Uscite di commutazione Inaressi (trigger) su X1 (attivazione) su X1 1 ≥ (U<sub>B</sub>-2V)/≤ 2V Tensione di segnale high/low Indicatori A costantemente acceso stand-bv LED verde в nessuna tensione spento LED giallo costantemente acceso collegamento Ethernet presente lampeggiante trasmissione dati Ethernet attiva spento collegamento Ethernet assente 0,8 Dati meccanici Risoluzione in mm 0,7 telaio di alluminio con coperchio di plastica Alloggiamento 0.6 Copertura ottica vetro 0,5 Peso 620g 0,4 connettore M12 Tipo di collegamento 0,3 0,2 Dati ambientali 0.1 Temp. ambiente (esercizio/magazzino) -30°C ... +50°C/-30°C ... +70°C 1, 2, 3 III, bassa tensione di protezione Circuito di protezione <sup>6)</sup> Classe di protezione VDE 200 Grado di protezione IP 67 Classe laser 2M (a norma EN 60825-1 e 21 CFR 1040.10 con Laser Notice No. 50) Note Norme di riferimento IEC/EN 60947-5-2, UL 508 1) Grado di remissione 6% ... 90%

- Valore minimo e massimo in funzione della distanza di misura, 20°C dopo 30min di tempo di riscaldamento, 2)
- campo medio U<sub>B</sub>, risoluzione z con impostazione predefinita mediana «3»
- Grado di remissione 90%, oggetto identico, identiche condizioni ambientali, oggetto da misurare 3) ≥20mmx20mm
- Per applicazioni UL: solo per l'utilizzo in circuiti «Class 2» secondo NEC 4)
- Le uscite di commutazione push-pull non devono essere collegate in parallelo
- 6 1 = protezione contro i transienti rapidi, 2 = protezione contro lo scambio delle polarità, 3 = protezione contro il cortocircuito per tutte le uscite

#### Occupazione interfacce

Dati tecnici

|          | X1 - logica e Power                 |        |  |  |  |  |
|----------|-------------------------------------|--------|--|--|--|--|
| N. pin   | Segnale                             | Colore |  |  |  |  |
| 1        | +24VCC                              | bi     |  |  |  |  |
| 2        | InAct (attivazione)                 | ma     |  |  |  |  |
| 3        | GND                                 | ve     |  |  |  |  |
| 4        | OutReady (pronto)                   | gi     |  |  |  |  |
| 5        | InTrig (trigger)                    | gr     |  |  |  |  |
| 6        | OutCas (collegamento in cascata)    | rs     |  |  |  |  |
| 7        | Non collegare                       | bl     |  |  |  |  |
| 8        | Non collegare                       | ro     |  |  |  |  |
| Connetto | re a spina M12 a 8 poli, codifica / | 1      |  |  |  |  |

Per ordinare gli articoli

Sensore del profilo di linee

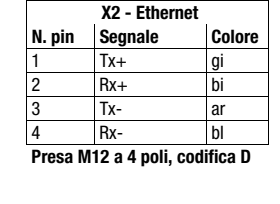

Designazione

LPS 36HI/EN

| X3 - Encoder |                       |        |  |  |
|--------------|-----------------------|--------|--|--|
| N. pin       | Segnale               | Colore |  |  |
| 1            | Enc. +24VCC           | bi     |  |  |
| 2            | (GND)                 | ma     |  |  |
| 3            | GND                   | ve     |  |  |
| 4            | Enc. A+               | gi     |  |  |
| 5            | Enc. A-               | gr     |  |  |
| 6            | Enc. B+               | rs     |  |  |
| 7            | Enc. B-               | bl     |  |  |
| 8            | +5VCC Out             | ro     |  |  |
| Presa N      | 12 a 8 poli, codifica | Δ      |  |  |

Codice articolo

50111334

#### misura (tipico) 200 300 400 500 Distanza in mm Campo di misura Lunghezza della linea Risoluzione (tipica) x z

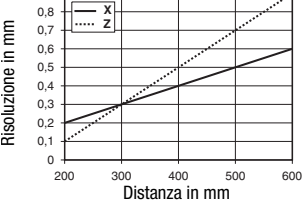

#### Uso conforme:

Questo prodotto deve essere messo in servizio solo da personale specializzato ed utilizzato conformemente all'uso previsto. Questo sensore non è un sensore di sicurezza e non serve alla protezione di persone

- Tempo di riscaldamento: Il Sensore a sezione ottica raggiunge la temperatura operativa necessaria per la misura ottimale dopo un tempo di riscaldamento di 30 minuti.
- Interfaccia encoder (LPS 36HI/EN): 24V single ended

(A+, B+) o 5V differenziale (A+/A-, B+/B-) Corrente assorbita max. 140mA, frequenza di impulso max. 300kHz.

Per UL: CAUTION - Use of controls or adjustments or performance of procedures other than specified herein may result in hazardous light exposure.

Con interfaccia encoder

#### LPS 36 HI

#### Sensore del profilo di linee

#### Realizzazione del collegamento con il PC

L'LPS viene configurato mediante un PC con il programma LPSsoft prima di essere integrato nel controllo del processo.

Per poter attivare una comunicazione UDP con il PC, l'indirizzo IP del PC e l'indirizzo IP dell'LPS devono essere all'interno dello stesso campo di indirizzo. Poiché l'LPS non possiede un client DHCP incorporato, l'indirizzo deve essere impostato manualmente. Il modo più semplice di farlo è sul PC.

#### ⊖ Avviso!

Se si utilizza un Desktop Firewall, assicurarsi che il PC comunichi con l'LPS mediante l'interfaccia Ethernet via UPD sulle porte 9008 e 5634. Il firewall non deve inoltre bloccare i messaggi ICMP Echo per il test di collegamento (Ping).

Collegando il PC con assegnazione di indirizzo DHCP ad una rete, il modo più semplice per accedere all'LPS consiste nel creare una configurazione alternativa nelle impostazioni TCP/IP del PC e nel collegare l'LPS direttamente con il PC.

In questo modo si accede al sottomenu Ethernet e si possono leggere in sequenza le impostazioni attuali dell'LPS premendo ripetutamente ▼.

& Annotarsi i valori di IP-Address e Net Mask Addr.

Il valore in Net Mask Addr. indica quali cifre dell'indirizzo IP del PC e dell'LPS devono essere uguali, in modo che possano comunicare l'uno con l'altro.

| Indirizzo dell'LPS | Maschera di rete | Indirizzo del PC |
|--------------------|------------------|------------------|
| 192.168.060.003    | 255.255.255.0    | 192.168.060.xxx  |
| 192.168.060.003    | 255.255.0.0      | 192.168.xxx.xxx  |

Al posto di xxx si può ora assegnare al PC un numero qualsiasi compreso tra 000 e 255, tuttavia NON LO STESSO dell'LPS.

Ad esempio 192.168.060.110 (ma non 192.168.060.003). Se l'LPS ed il PC hanno lo stesso indirizzo IP, essi non possono comunicare tra loro.

#### Impostazione dell'indirizzo IP sul PC

- & Eseguire il login nel PC come amministratore.
- Ø Mediante Start -> Pannello di controllo accedere al menu Connessioni di rete (Windows XP) o Centro connessioni di rete e condivisione (Windows Vista).
- In esso selezionare Connessione alla rete locale (LAN) e con il tasto destro del mouse selezionare la voce di menu Proprietà.
- Selezionare Protocollo Internet (TCP/IP) (se necessario far scorrere l'elenco verso il basso) e fare clic su Proprietà.
- Sella finestra Proprietà Protocollo Internet (TCP/IP) selezionare il registro Configurazione alternativa.
- Impostare l'indirizzo IP del PC nel campo di indirizzo dell'LPS. Attenzione: non lo stesso dell'LPS!
- Impostare la Subnet mask del PC sullo stesso valore di quella dell'LPS.
- Schiudere il dialogo delle impostazioni confermando tutte le finestre con 0K.
- Collegare l'interfaccia X2 dell'LPS direttamente con la porta LAN del PC. Per il collegamento usare un cavo KB ET-...-SA-RJ45.

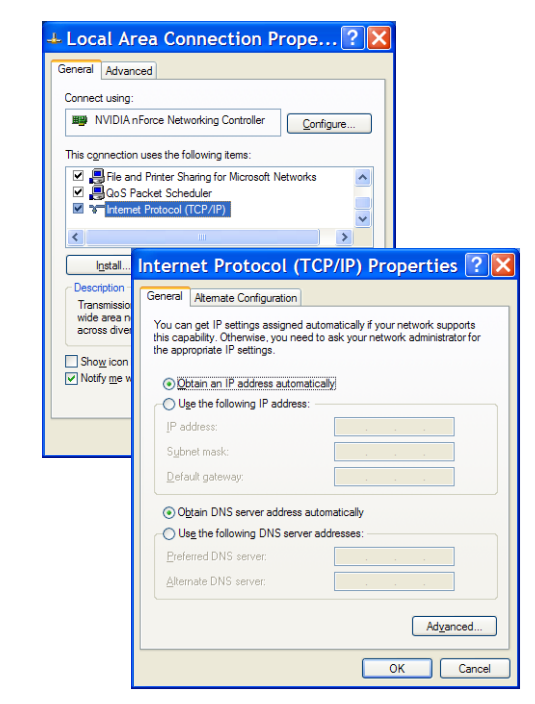

Il PC tenta innanzitutto di collegarsi alla rete mediante la configurazione automatica. Ciò richiede qualche secondo dopodiché viene attivata la configurazione alternativa impostata, con la quale il PC può comunicare con l'LPS.

Per le avvertenze sulla configurazione dell'LPS con il software LPSsoft consultare la descrizione tecnica.

#### LPS 36 HI

#### Messa in servizio

Per la messa in servizio e l'integrazione del sensore nel controllo di processo sono necessarie le seguenti operazioni:

- 1. Configurare l'LPS vedere il capitolo 8 della descrizione tecnica.
- 2. Programmare il controllo di processo vedere il capitolo 9 della descrizione tecnica.
- 3. Adattare la configurazione IP dell'LPS in modo che possa comunicare con il controllo di processo. Ciò può essere eseguito mediante il display dell'LPS o con LPSsoft nell'area Configuration. Qui si possono modificare sia l'indirizzo di rete e la relativa maschera di rete sia le porte attraverso le quali l'LPS comunica con il controllo di processo.

| - IP Configuration - |               |                 | inet (DC |             |
|----------------------|---------------|-----------------|----------|-------------|
| Sensor               |               |                 | IEIIL/PC |             |
| IP Address:          | 192.168.60.3  | Po              | ort:     | 5634        |
| Port:                | 9008          |                 |          |             |
| Subnet Mask:         | 255.255.255.0 |                 |          |             |
| Accept               |               | Check Connectiv | ity      | Use Presets |

4. Salvare le nuove impostazioni nell'LPS con il comando Configuration->Transmit to sensor.

5. Collegare l'LPS al controllo di processo mediante l'interfaccia Ethernet.

6. Se necessario realizzare i collegamenti per l'attivazione, il triggering ed il collegamento in cascata.

#### Installazione del software

#### Requisiti del sistema

Il PC utilizzato deve soddisfare i seguenti requisiti:

- Processore Pentium<sup>®</sup> Intel<sup>®</sup> veloce > 1,5 GHz (Pentium 4, Celeron, Xeon) o modelli compatibili di AMD<sup>®</sup> (Athlon 64, Opteron, Sempron). Il processore deve supportare l'insieme di comandi SSE2.
- Memoria di lavoro (RAM) di almeno 512 MB, si raccomandano 1024 MB.
- Lettore CD.
- Hard disk con almeno 1 GB di capacità libera.
- Porta Ethernet.
- Microsoft® Windows XP SP2/3 / Vista SP1.

#### Installazione

 $\cap$ 

П

Ο

1

#### Avviso!

Disinstallare un eventuale Matlab Runtime prima di iniziare l'installazione di LXSsoft-Suite.

Il programma di installazione LXSsoft Suite Setup.exe si trova sul CD in dotazione.

#### Avviso!

Copiare questo file dal CD ad un'apposita cartella dell'hard disk.

### Per i prossimi passi sono necessari i **diritti di** amministratore.

- Avviare l'installazione con un doppio clic sul file LXSsoft Suite Setup.exe.
- Solution Next. Solution Next.

Nella finestra successiva si può scegliere se installare solo **LPSsoft** o anche **LRSsoft**.

**LRSsoft** è necessario per configurare con il computer anche sensori a sezione ottica della serie LRS.

La prima opzione MATLAB Compiler Runtime non può essere deselezionata, in quanto questo componente è indispensabile.

Selezionare le opzioni desiderate e fare clic su Next; nella finestra successiva fare clic su Install.

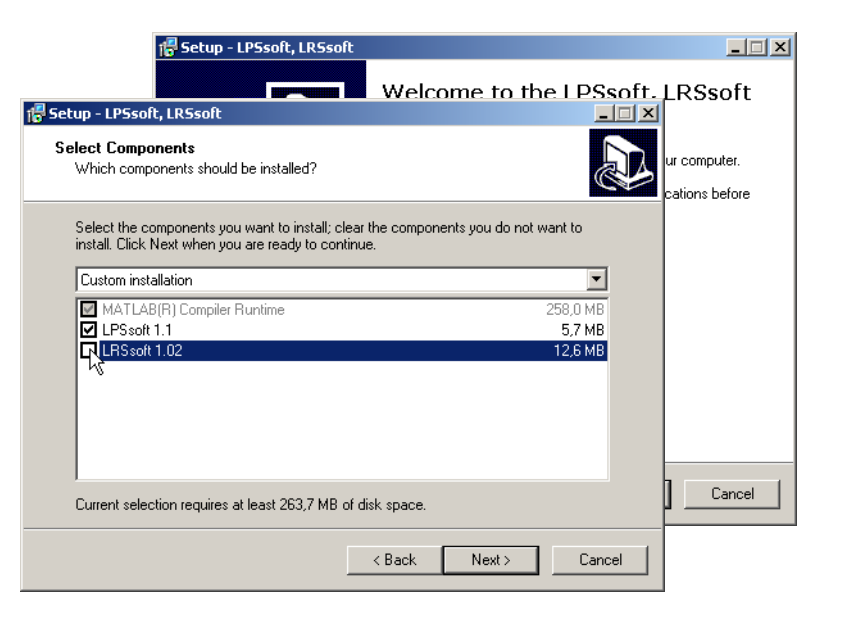

#### LPS 36 HI

Si avvia la routine di installazione. Dopo qualche secondo si apre la finestra di selezione della lingua per l'installazione di Matlab Compiler Runtime (MCR), il quale serve per la visualizzazione 3D in **LPSsoft** ed è disponibile solo in inglese o in giapponese.

Vella finestra Choose Setup Language si consiglia pertanto di mantenere l'opzione English. Fare clic su OK.

A seconda della configurazione di Windows può comparire anche il dialogo a fianco (componente mancante VCREDIST X86).

 $\Leftrightarrow$  Fare clic su Install.

Si aprono altre due finestre di installazione, nelle quali non si devono eseguire operazioni.

### <u>A Leuze electronic</u>

#### Sensore del profilo di linee

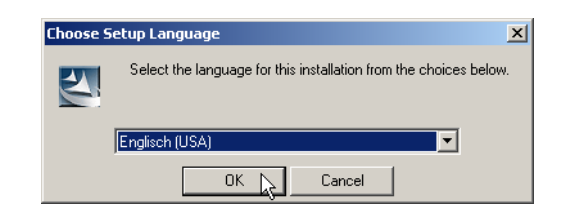

| InstallShield Wizard                                                                                                    |
|----------------------------------------------------------------------------------------------------|
| MATLAB(R) Compiler Runtime 7.9 requires that the following requirements be installed on<br>your computer prior to installing this application. Click OK to begin installing these<br>requirements: |
| Status Bequirement                                                                                                    |
| Pending VCBEDIST X86                                                                                                    |
|                                                                                                    |
|                                                                                                    |
|                                                                                                    |
|                                                                                                    |
|                                                                                                    |
|                                                                                                    |
|                                                                                                    |
|                                                                                                    |
|                                                                                                    |
|                                                                                                    |
|                                                                                                    |
|                                                                                                    |
|                                                                                                    |
|                                                                                                    |
| Install Cancel                                                                                                    |
|                                                                                                    |

Dopo qualche tempo (anche diversi minuti, a seconda della configurazione del sistema) compare la schermata iniziale del programma di installazione di MCR.

& Fare clic su Next.

Si apre la finestra di immissione dei dati dell'utente.

- Immettere il nome dell'utente ed il nome dell'azienda e quindi fare clic su Next.
- Vella finestra di selezione del percorso di installazione (Destination Folder) è indispensabile mantenere la cartella preassegnata.

#### Il percorso standard è

C:\Programmi\MATLAB\MATLAB Compiler Runtime\.

& Fare clic su Next e, nella finestra successiva, su Install.

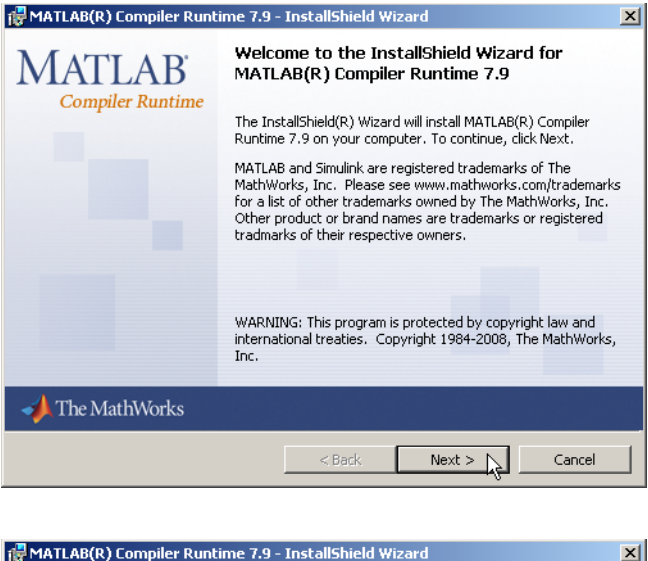

| Ple                                 | ase enter your information.                                                                                                    |        |
|-------------------------------------|----------------------------------------------------------------------------------------------------|--------|
| Use                                 | er Name:                                                                                                    |        |
| St                                  | efan Weimar                                                                                                    |        |
| Org                                 | ganization:                                                                                                    |        |
| PR                                  | RODOC Translations GmbH                                                                                                    |        |
|                                     |                                                                                                    |        |
| ATLAB                               | (R) Compiler Runtime 7.9 - InstallShield Wizard                                                                                                    | 2      |
| ATLAB                               | (R) Compiler Runtime 7.9 - InstallShield Wizard<br>ion Folder                                                                                                    | 1      |
| <b>attab</b><br>stinati<br>lick Nex | (R) Compiler Runtime 7.9 - InstallShield Wizard<br>ion Folder<br>xt to install to this folder, or click Change to install to a different folder.                                                                                               | 2      |
| ick Ne                              | (R) Compiler Runtime 7.9 - InstallShield Wizard<br>ion Folder<br>xt to install to this folder, or click Change to install to a different folder.<br>Install MATLAB(R) Compiler Runtime 7.9 to:                                                 | 2      |
| stinati<br>lick Nex                 | (R) Compiler Runtime 7.9 - InstallShield Wizard<br>ion Folder<br>xt to install to this folder, or click Change to install to a different folder.<br>Install MATLAB(R) Compiler Runtime 7.9 to:<br>C:\Programme\MATLAB\MATLAB Compiler Runtime\ | Change |

#### LPS 36 HI

L'installazione ha inizio e si apre la finestra di stato a fianco. L'installazione può richiedere qualche minuto.

Al termine dell'installazione di MCR si apre la finestra InstallShield Wizard Completed.

& Fare clic su Finish per concludere l'installazione di MCR.

| 👘 MATL  | .AB(R) (       | Compiler F                                                                    | tuntime 7.                                                                                                    | 9 - InstallSh                                                                                                    | ield Wiza                                                                                                    | ırd                                                                                                    |                                                                                                    | - 🗆                                                                                                    | ×                                                                                                    |
|---------|----------------|-------------------------------------------------------------------------------|----------------------------------------------------------------------------------------------------|----------------------------------------------------------------------------------------------------|----------------------------------------------------------------------------------------------------|----------------------------------------------------------------------------------------------------|----------------------------------------------------------------------------------------------------|----------------------------------------------------------------------------------------------------|----------------------------------------------------------------------------------------------------|
| Instal  | ling MA        | TLAB(R) (                                                                     | ompiler R                                                                                                    | untime 7.9                                                                                                    |                                                                                                    |                                                                                                    |                                                                                                    |                                                                                                    |                                                                                                    |
| The     | program        | features ye                                                                   | ou selected                                                                                                    | are being insta                                                                                                    | lled.                                                                                                    |                                                                                                    |                                                                                                    |                                                                                                    |                                                                                                    |
| 16      | Ple<br>Ru      | ase wait wi<br>Intime 7.9.                                                    | nile the Inst<br>This may tal                                                                                                    | allShield Wizar<br>æ several min                                                                                                    | d installs M<br>utes.                                                                                                    | 1ATLAB(R) Co                                                                                                    | mpiler                                                                                                    |                                                                                                    |                                                                                                    |
| MATLAB( | R) Com         | piler Runt                                                                    | ime 7.9 - I                                                                                                    | installShield                                                                                                    | Wizard                                                                                                    |                                                                                                    |                                                                                                    | ×                                                                                                    |                                                                                                    |
|         | FLA<br>piler R | AB<br>untime                                                                  | Install                                                                                                    | Shield Wiza                                                                                                    | rd Com                                                                                                    | pleted                                                                                                    |                                                                                                    |                                                                                                    |                                                                                                    |
|         |                |                                                                               | The Insta<br>Compiler                                                                                                    | allShield Wizar<br>Runtime 7.9.                                                                                                    | l has succ<br>Click Finish                                                                                                    | essfully install<br>1 to exit the w                                                                                                    | ed MATLAB(R)<br>izard.                                                                                                    |                                                                                                    |                                                                                                    |
|         |                |                                                                               |                                                                                                    |                                                                                                    |                                                                                                    |                                                                                                    |                                                                                                    |                                                                                                    |                                                                                                    |
|         |                |                                                                               |                                                                                                    |                                                                                                    |                                                                                                    |                                                                                                    |                                                                                                    |                                                                                                    | _                                                                                                    |
|         |                |                                                                               |                                                                                                    |                                                                                                    |                                                                                                    |                                                                                                    |                                                                                                    |                                                                                                    |                                                                                                    |
|         |                |                                                                               |                                                                                                    |                                                                                                    |                                                                                                    |                                                                                                    |                                                                                                    |                                                                                                    |                                                                                                    |
| 🍌 The N | MathW          | 7orks                                                                         |                                                                                                    |                                                                                                    |                                                                                                    |                                                                                                    |                                                                                                    |                                                                                                    |                                                                                                    |
|         |                |                                                                               |                                                                                                    | < Back                                                                                                    | F                                                                                                    | inish                                                                                                    | Cancel                                                                                                    |                                                                                                    |                                                                                                    |
|         |                | MATLAB(R) Installing MA The program Ple Ru MATLAB(R) Com Compiler R The MathW | MATLAB(R) Compiler R<br>Installing MATLAB(R) C<br>The program features yo<br>Please wait wi<br>Runtime 7.9.*<br>MATLAB(R) Compiler Runt<br>Compiler Runtime | MATLAB(R) Compiler Runtime 7. Installing MATLAB(R) Compiler R The program features you selected Please wait while the Inst<br>Runtime 7.9. This may tak MATLAB(R) Compiler Runtime 7.9 - I Install Compiler Runtime The Inst. Compiler Runtime The Inst. The MathWorks | MATLAB(R) Compiler Runtime 7.9 - Installsh<br>Installing MATLAB(R) Compiler Runtime 7.9<br>The program features you selected are being insta<br>Please wait while the InstallShield Wizar<br>Runtime 7.9. This may take several minut<br>MATLAB(R) Compiler Runtime 7.9 - InstallShield Wizar<br>Compiler Runtime<br>The InstallShield Wizar<br>Compiler Runtime<br>The InstallShield Wizar<br>Compiler Runtime 7.9. ( | MATLAB(R) Compiler Runtime 7.9 - InstallShield Wiza<br>Installing MATLAB(R) Compiler Runtime 7.9<br>The program features you selected are being installed.<br>Please wait while the InstallShield Wizard installs N<br>Runtime 7.9. This may take several minutes.<br>MATLAB(R) Compiler Runtime 7.9 - InstallShield Wizard Com<br>Compiler Runtime<br>The InstallShield Wizard Com<br>The InstallShield Wizard has succ<br>Compiler Runtime<br>The InstallShield Wizard has succ<br>Compiler Runtime<br>The InstallShield Wizard has succ<br>Compiler Runtime<br>The InstallShield Wizard has succ<br>Compiler Runtime<br>The MathWorks | MATLAB(R) Compiler Runtime 7.9 - InstallShield Wizard  Installing MATLAB(R) Compiler Runtime 7.9 The program features you selected are being installed.  Please wait while the InstallShield Wizard installs MATLAB(R) Compiler Runtime 7.9 - InstallShield Wizard  MATLAB(R) Compiler Runtime InstallShield Wizard Completed  The InstallShield Wizard has successfully install Compiler Runtime The InstallShield Wizard has successfully install Compiler Runtime The InstallShield Wizard has successfully install Compiler Runtime The InstallShield Wizard has successfully install Compiler Runtime The MathWorks  Additional Statement Statement | MATLAB(R) Compiler Runtime 7.9 - InstallShield Wizard  Installing MATLAB(R) Compiler Runtime 7.9 The program features you selected are being installed.  Please wait while the InstallShield Wizard installs MATLAB(R) Compiler Runtime 7.9 - This may take several minutes.  MATLAB(R) Compiler Runtime 7.9 - InstallShield Wizard  InstallShield Wizard Completed  InstallShield Wizard has successfully installed MATLAB(R) Compiler Runtime 7.9. Click Finish to exit the wizard.  The MathWorks <a href="https://www.selected.com"></a> Back Finish Concel | MATLAB(R) Compiler Runtime 7.9 - InstallShield Wizard   Installing MATLAB(R) Compiler Runtime 7.9   The program features you selected are being installed.   Please wait while the InstallShield Wizard installs MATLAB(R) Compiler   Runtime 7.9. This may take several minutes.   MATLAB(R) Compiler Runtime 7.9 - InstallShield Wizard installs MATLAB(R) Compiler   Runtime 7.9. This may take several minutes.   MATLAB(R) Compiler Runtime 7.9 - InstallShield Wizard   InstallShield Wizard Completed   InstallShield Wizard has successfully installed MATLAB(R) Compiler Runtime 7.9. Click Finish to exit the wizard.   The MathWorks <b>Cancel</b> Eack   Finish   Cancel |

Ora si apre la finestra di selezione del percorso di installazione di LPSsoft.

& Non modificare la cartella preassegnata e fare clic su Next.

L'installazione di **LPSsoft** ha inizio. Se per l'installazione è stato selezionato anche **LRSsoft**, al termine dell'installazione di **LPSsoft** si riapre la stessa finestra di immissione del percorso di installazione di **LRSsoft**.

Non modificare nemmeno qui la cartella preassegnata e fare clic su Next.

Al termine dell'installazione si apre la finestra a fianco.

La routine di installazione ha generato nel menu Start un nuovo gruppo di programmi Leuze electronic contenente i programmi LPSsoft ed eventualmente LRSsoft.

Fare clic su Finish ed avviare il programma desiderato selezionandolo nel menu Start.

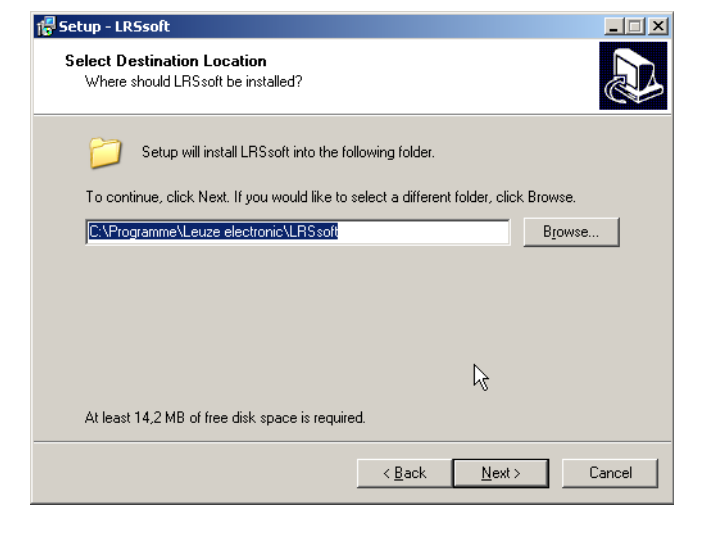

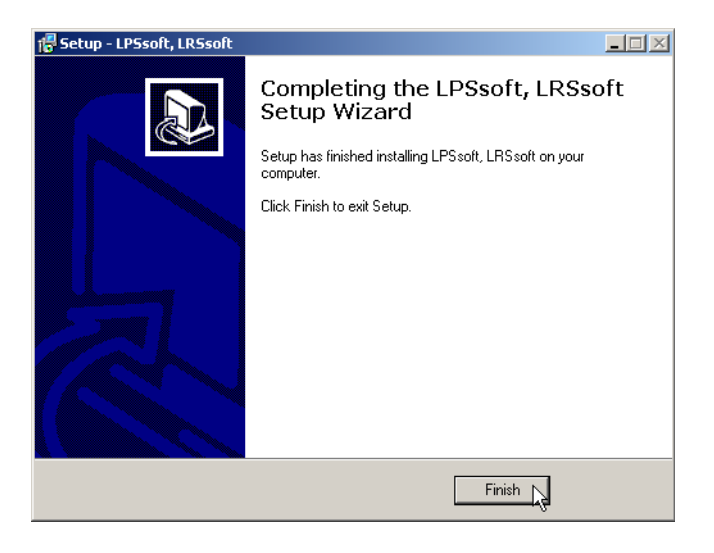

#### LPS 36 HI

#### Possibili messaggi di errore

A seconda della configurazione del sistema si può ora presentare il messaggio di errore a fianco.

La sua causa è un bug nella routine di installazione di MCR, la quale in alcuni sistemi non setta correttamente la variabile di ambiente Path.

Ciò può essere tuttavia corretto facilmente senza dover reinstallare MCR.

LPS\_V

 $\mathbf{X}$ 

- Aprire la finestra Proprietà del sistema che si trova nel Pannello di controllo di Windows in Sistema.
- Selezionare il registro Avanzate e fare clic su Variabili d'ambiente.
- Si apre la finestra Variabili d'ambiente.
- Vell'area Variabili di sistema far scorrere l'elenco verso il basso fino ad individuare la voce Path.
- ♦ Fare clic su Path e quindi su Modifica.
- Si apre la finestra Modifica variabile di sistema.

Alla fine del campo Valore di questa finestra si deve trovare la voce;C:\Programmi\MATLAB\MATLAB Compiler Runtime\v79\runtime\win32.

- Se questa voce manca, copiarla dal presente documento ed incollarla alla fine del campo insieme ad un punto e virgola anteposto ad essa.
- Poi fare clic su ок е chiudere tutte le altre finestre con ок.
- Chiudere e riavviare Windows ed avviare poi LPSsoft mediante un doppio clic.

Si apre quindi la schermata iniziale di **LPSsoft**, come descritto nel capitolo 8 della descrizione tecnica LPS.

|    | Die Anwendung | konnte nicht gestartet werden, weil mcimorrt79.dl nicht gefunden wurde. Neuinstallation der Anwendung könnte das Problem beheben. |
|----|---------------|----------------------------------------------------------------------------------------------------|
|    |               | ок                                                                                                    |
|    |               |                                                                                                    |
| าร | stallare      | MCR.                                                                                                    |
| /8 | 1             | System Properties                                                                                                    |
| າລ | L.            | System Restore Automatic Updates Remote<br>General Computer Name Hardware Advanced                                                |
|    |               |                                                                                                    |

### Leuze electronic

Sensore del profilo di linee

# oonente nicht gefunden 🔀

| System Restore                                                | Automatic Updates                                                | Remote                                                                                                    |          |
|---------------------------------------------------------------|------------------------------------------------------------------|----------------------------------------------------------------------------------------------------|----------|
| General Co                                                    | mputer Name Hardwa                                               | re Advanced                                                                                                    |          |
| You must be logged o<br>Performance<br>Visual effects, proces | n as an Administrator to make r<br>ssor scheduling, memory usage | ost of these changes.                                                                                                    |          |
| User Profiles                                                 |                                                                  | Zettings                                                                                                    |          |
| Desktop settings rela                                         | ted to your logon                                                |                                                                                                    |          |
|                                                               |                                                                  | Environment Variables                                                                                                    | ?        |
|                                                               |                                                                  |                                                                                                    |          |
| Startup and Recover                                           | у                                                                | User variables for Roger                                                                                                    |          |
| System startup, syste                                         | m failure, and debugging infom                                   | Variable Value                                                                                                    |          |
|                                                               |                                                                  | TEMP C:\Documents and Settings\Roger\Lo<br>TMP C:\Documents and Settings\Roger\Lo                                                                                                    | ca       |
| ſ                                                             | Environment Verintlan                                            |                                                                                                    |          |
| L. L.                                                         |                                                                  |                                                                                                    | Delete   |
|                                                               |                                                                  |                                                                                                    | Selete   |
|                                                               | ОК                                                               | System variables                                                                                                    |          |
|                                                               |                                                                  | Variable Value                                                                                                    | ^        |
|                                                               |                                                                  | OS Windows_NT                                                                                                    |          |
|                                                               |                                                                  | PATHEXT .COM;.EXE;.BAT;.CMD;.VBS;.VBE;.J                                                                                                    | vs<br>S; |
|                                                               |                                                                  | PROCESSOR_A x86<br>PROCESSOR_IDx86 Eamily_15 Model 107 Stepping 2                                                                                                    |          |
|                                                               |                                                                  | The cost of the second second |          |
|                                                               |                                                                  | Ne <u>w</u> Ed <u>i</u> t                                                                                                    | Delete   |
|                                                               |                                                                  |                                                                                                    |          |
|                                                               |                                                                  | OK                                                                                                    | Cancel   |
|                                                               |                                                                  | Edit System Variable                                                                                                    | ?        |
|                                                               |                                                                  |                                                                                                    |          |
|                                                               |                                                                  | Variable name: Path                                                                                                    |          |
|                                                               |                                                                  | Variable value: Root%;%SystemRoot%\System                                                                                                    | 32\Wben  |
|                                                               |                                                                  |                                                                                                    |          |
|                                                               |                                                                  |                                                                                                    | C        |

LPS 36 HI